# Form GST CMP 03 Filing Procedure Expert Guide

## How to file gst cmp 03 online on the GST Portal?

To intimate your stock details on the GST Portal, perform the following steps:

- 1. Access the www.gst.gov.in URL. The GST Home page is displayed.
- 2. Login to the GST Portal with valid credentials.
- 3. Click the Services > Registration > Stock Intimation for opting Composition Levy link.

**NOTE**: The option to file "Stock Intimation for Opting Composition Levy" form will not be available if this Form has been filed once for the same financial year by the same GSTIN.

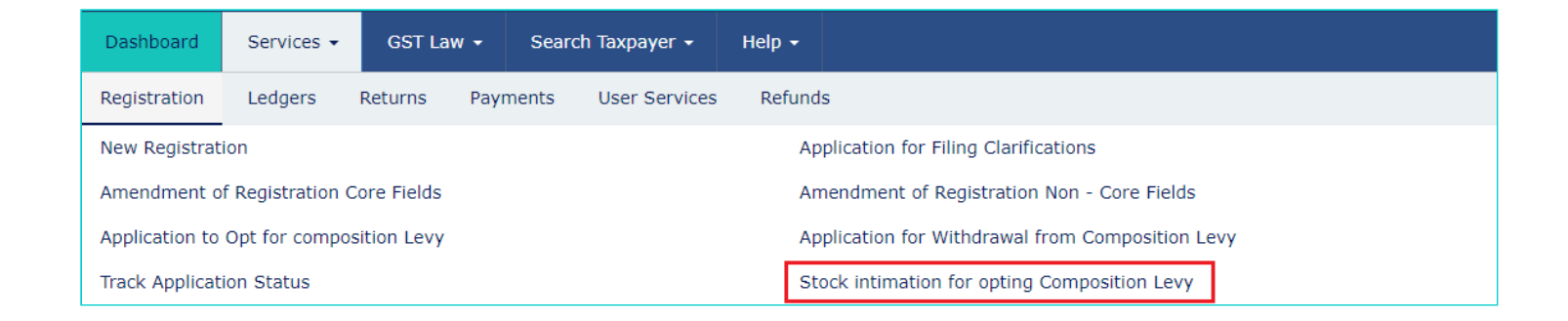

4. Click the **DOWNLOAD TEMPLATE** button to download the template to fill the stock details

| Application Type       Due Date to Complete<br>11/11/2017       Last Modified<br>27/10/2017         Composition levy                                                                                                    | nboard > Registration > Stock intimation for op                                     | ting Composition Levy   |                                   |                                            |                  | 🥝 Eng              |
|----------------------------------------------------------------------------------------------------|-------------------------------------------------------------------------------------|-------------------------|-----------------------------------|--------------------------------------------|------------------|--------------------|
| Intimation of details of stock on date of opting for<br>composition levy       11/11/2017       27/10/2017         *indicates mandatory f       *indicates mandatory f         CSTIN 0       Legal Name       *indicates mandatory f         CAMPES ISUL25       Legal Name       *indicates mandatory f         Trade name, if any<br>SHV-SHAKTT RICE A ND PLUSE MILL       Address of Pfincipal Place of Business       *         Details of application filed to pay tax under section 10       Address of Pfincipal Place of Business       *         Ava1012/000256V       22/10/2017       22/10/2017       Juriscitation         Centre 0       State 0<br>unitscitatat i (Ahmediabad)       Detword filing         Detail of tax paid       UPLOAD & VALIDATE 4       DowncoAD TEMPLATE 4         Choose File No file chosen       UPLOAD & VALIDATE 4       0         Detail of tax paid       UPLOAD & VALIDATE 4       0         Verification*       Verification*       0         Verification*       UPLOAD & VALIDATE 4       0         Verification*       Verification*       0         Verification*       UPLOAD & Validate in the information given herein above is true and correct to the best of my knowledge and belief and nathing has been concealed three from.       Date 27/10/2017         Detaignation       Date 27/10/2017       Sect <td>pplication Type</td> <td></td> <td>Due Date t</td> <td>o Complete</td> <td>Last Modified</td> <td></td>                                                                                                    | pplication Type                                                                     |                         | Due Date t                        | o Complete                                 | Last Modified    |                    |
| STITU 0       Logal Hame       SHIVSHAKTI RICE A PULSE MILL       Logal Hame         Tak mane, if any       Address of Principal Place of Business       SHIVSHAKTI RICE A ND PLUSE MILL       Lijk Amrein, Guijaret, 381000         Details of application filed to pay tax under section 10       Application Riference Number(ARN)       Date of filing         Avail 101 Z0002Sov       27/10/2017       Junit Ghatek 1 (Ahmedabod)         Stock Details*       Downti LOAD TEMPLATE I         Choose File No file chosen       VELOAD & VALIDATE I         Detail of tax paid       ULOAD & VALIDATE I         Detail of tax paid       VELOAD & VALIDATE I         Detail of tax paid       VELOAD & VALIDATE I         Velit Entry No.*       VELOAD & VALIDATE I         Velit Entry No.*       VELOAD Explication         Velit Entry No.*       VELOAD Explication         Velit CASH LEDGER       VELOAD Explication         I hereby soleming stiftm and declare that the information given herein above is true and correct to the best of my knowledge and belief and nothing has been concealed there from.         Verification*       Entry the Place         Designation       Date Z/10/2017         State       Date Z/10/2017                                                                                                    | ntimation of details of stock on dat<br>omposition levy                             | te of opting for        | 11/11/20:                         | 17                                         | 27/10/2017       |                    |
| GTUP 0     Legal Name       PAANIFS IBS1L125     SHIV-SHAKTI RICE & PUISE MILL       Take mane, if any     Address of Principal Place of Business       SHIV-SHAKTI RICE AND PLUSE MILL     U,L,Annreli,Gujorat,381000       Datalis of application filed to pay tax under section 10     Date of filing       Address of Principal Place of Business     27/10/2017       Maximum Control     Date of filing       Address of Principal Place of Business     27/10/2017       Maximum Control     Date of filing       Address of Principal Place of Business     27/10/2017       Maximum Control     Date of filing       Address of Principal Place of Business     27/10/2017       Maximum Control     Date of filing       Concerter 0     State 0       UnitsChotak 1 (Ahmedbadd)     DowNLOAD TEMPLATE dettemplante dettemplante dettempl                                                                                                    |                                                                                     |                         |                                   |                                            | • indicate       | es mandatory field |
| Tade name, if any     Address of Principal Place of Business       SHUY-SHAKTT RICE AND PLUSE MILL     L, L, Amreil, Guigract, 381000         Petalis of application filed to pay tax under section 10         Application Reference Number/ARN)     Date of filing       AJ1017000256V     2/10/2017   Unstailed to name of a state 0 unit:Ghatak 1 (Ahmedabado)  Stock Details  Down(.obd tevenzet set Detail of tax paid Detail of tax paid Detail of t                                                                                                    | GSTIN <b>0</b><br>24AAHFS1831L1Z5                                                   |                         | Legal Name<br><b>SHIVSHAKTI</b>   | RICE & PULSE MILL                          |                  |                    |
| Application filed to pay tax under section 10 Application filed to pay tax under section 10 Application filed to pay tax under section 10 Date of filing 27/19/2017 urisdiction Centre 0 State 0 unit:Ghatak 1 (Ahmedabad) Stock Details OOWNLOAD TEMPLATE 4 Choose File No file chosen UPLOAD & VALIDATE 4 Detail of tax paid Detail of tax paid Detail of tax paid UPLOAD & VALIDATE 4 UPLOAD & VALIDATE 4 VIEW BALANCE IN CASH LEDGER UPDATE LEDGER BALANCE No.  VIEW BALANCE IN CASH LEDGER UPDATE LEDGER BALANCE Nothing has been conceased there from.  Name of Authorized Signatory* Select Designation Date 27/19/2017 SUE                                                                                                    | Trade name, if any<br>SHIV-SHAKTI RICE AND PLUSE MILL                               |                         | Address of Prin<br>t,t,t,Amreli,G | ncipal Place of Business<br>Sujarat,381000 |                  |                    |
| Application Reference Number(ARN)<br>AA2110170002560<br>UITSGNDAE<br>Centre 0<br>Stock Defails•<br>DOWNLOAD TEMPLATE 4<br>Choose File No file chosen<br>UPDAD & VALIDATE 4<br>Choose File No file chosen<br>UPDAD & VALIDATE 4<br>Choose File No file chosen<br>UPDAD & VALIDATE 4<br>Choose File No file chosen<br>UPDAD & VALIDATE 4<br>Choose File No file chosen<br>UPDAD & VALIDATE 4<br>Choose File No file chosen<br>UPDAD & VALIDATE 4<br>Choose File No file chosen<br>UPDAD & VALIDATE 4<br>Choose File No file chosen<br>UPDATE Leb Cer No AcSH LED CER<br>UPDATE LED CER BALANCE<br>VEIW BALANCE IN CASH LED CER<br>UPDATE LED CER BALANCE<br>VEIW BALANCE IN CASH LED CER<br>UPDATE LED CER BALANCE<br>Choose File No file chosen<br>Cash Constant And Constant Constant Cons | etails of application filed to pay tax under s                                      | ection 10               |                                   |                                            |                  |                    |
| Arrie Concer File No file chosen URLOAD & VALIDATE CONCERNING AND TEMPLATE CONCERNING AND AND AND AND AND AND AND AND AND AND                                                                                                    | Application Reference Number(ARN)<br>AA241017000256V                                |                         | Date of filing <b>27/10/2017</b>  |                                            |                  |                    |
| Centre II State II (Ahmedabad) Stock Details Convoload TemPlate II Choose File No file chosen UPLOAD & VALIDATE I Choose File No file chosen UPLOAD & VALIDATE UPLOAD UPLOAD UP                                                                                     | urisdiction                                                                         |                         |                                   |                                            |                  |                    |
| Stock Details       DOWNLOAD TEMPLATE ▲         Cheese File       No file chosen       UPLOAD & VALIDATE ▲         Detail of tax paid       Other and and and and and and and and and and                                                                                                    | Centre <b>9</b>                                                                     |                         | State <b>0</b><br>unit:Ghatak :   | 1 (Ahmedabad)                              |                  |                    |
| Choose File No file chosen       UPLOAD & VALIDATE 1         Detail of tax paid       Or entral Tax       UT Tax/ State Tax       Total         Amount       O       O       O         Debit Entry No.*       VIEW BALANCE IN CASH LEDGER       UPDATE LEDGER BALANCE         Krification*       VIEW BALANCE IN CASH LEDGER       UPDATE LEDGER BALANCE         Krification*       Place*       Enter the Place       Enter the Place         Designation       Date       Z7/10/2017       SAVE                                                                                                    | Stock Details•                                                                      |                         |                                   |                                            | DOWNLOAD T       | EMPLATE 📥          |
| Amount       0         Debit Entry No.*       VIEW BALANCE IN CASH LEDGER         Verification*       VIEW BALANCE IN CASH LEDGER         Verification*       Place*         Select       •         Designation       Date         Designation       Date         27/10/2017       SAVE                                                                                                    | Detail of tax paid<br>Description                                                   | Central Tax             |                                   | UT Tax/ State Tax                          | ¢                | Total              |
| Debit Entry No.*         VIEW BALANCE IN CASH LEDGER         UPDATE LEDGER BALANC         Verification*         I hereby solemnly affirm and declare that the information given herein above is true and correct to the best of my knowledge and belief and nothing has been concealed there from.         Name of Authorized Signatory*       Place*         Select           Designation       Date 27/10/2017                                                                                                    | Amount                                                                              |                         |                                   |                                            |                  | 0                  |
| Vew BALANCE IN CASH LEDGER UPDATE LEDGER BALANC Verification                                                                                                    | Debit Entry No.*                                                                    |                         |                                   |                                            |                  |                    |
| VIEW BALANCE IN CASH LEDGER       UPDATE LEDGER BALANC         Verification•       I hereby solemnly affirm and declare that the information given herein above is true and correct to the best of my knowledge and belief and nothing has been concealed there from.         Name of Authorized Signatory•       Place•         Select       •         Designation       Date         Z7/10/2017       SUBMET WITH LESCON                                                                                                    |                                                                                     |                         |                                   |                                            |                  |                    |
| ✓ I hereby solemnly affirm and declare that the information given herein above is true and correct to the best of my knowledge and belief and nothing has been concealed there from.         Name of Authorized Signatory•       Place•         Select       •         Designation       Date 27/10/2017         SAVE       SUBMIT WITH DSC                                                                                                    | /erification•                                                                       |                         | VIEW BAL                          | Ance in Cash Ledger                        | UPDATE LED       | GER BALANCE        |
| Name of Authorized Signatory•     Place•       Select     •       Designation     Date<br>27/10/2017                                                                                                    | I hereby solemnly affirm and declare that<br>nothing has been concealed there from. | the information given h | nerein above is true a            | nd correct to the best of r                | my knowledge and | belief and         |
| Select     Enter the Place       Designation     Date<br>27/10/2017         SAVE   SUBMIT WITH DSC                                                                                                    | Name of Authorized Signatory•                                                       |                         | Place                             |                                            |                  |                    |
| Designation Date 27/10/2017                                                                                                    | Select                                                                              |                         | Enter the Pl                      | ace                                        |                  |                    |
| SUBMIT WITH DSC SUBMIT WITH E-STON _SUBMIT WITH DYC                                                                                                    | Designation                                                                         |                         | Date<br>27/10/2017                |                                            |                  |                    |
|                                                                                                    |                                                                                     |                         |                                   |                                            |                  |                    |
| SOBALI WITH ESC SOBALI WITH EVC                                                                                                    |                                                                                     |                         |                                   |                                            |                  | SAVE               |

5. Click the Click here to download link.

| Operating System | Checksum                                                                                                    | Download                |
|------------------|----------------------------------------------------------------------------------------------------|-------------------------|
| Windows          | <ul> <li>MD5: 3E1AF24F407A47C4A765D66EED9D080D</li> <li>SHA1: EE8469435BE5D0DE1C6317947F0D3C393FFA8831</li> <li>SHA256: 74E8AF986DE024C675916C909239AE117173D839D343878C92ABE11864EB2CC3</li> </ul> | Click here to download. |
|                  |                                                                                                    |                         |

6. Unzip the downloaded file and open the excel sheet.

| ^ | Name               | Date modified     | Туре              | Size   |
|---|--------------------|-------------------|-------------------|--------|
|   | GST_CMP_03_v1.xlsm | 27-Oct-17 5:50 PM | Microsoft Excel M | 141 KB |
|   |                    |                   |                   |        |
|   |                    |                   |                   |        |

7. Click the Enable Content button.

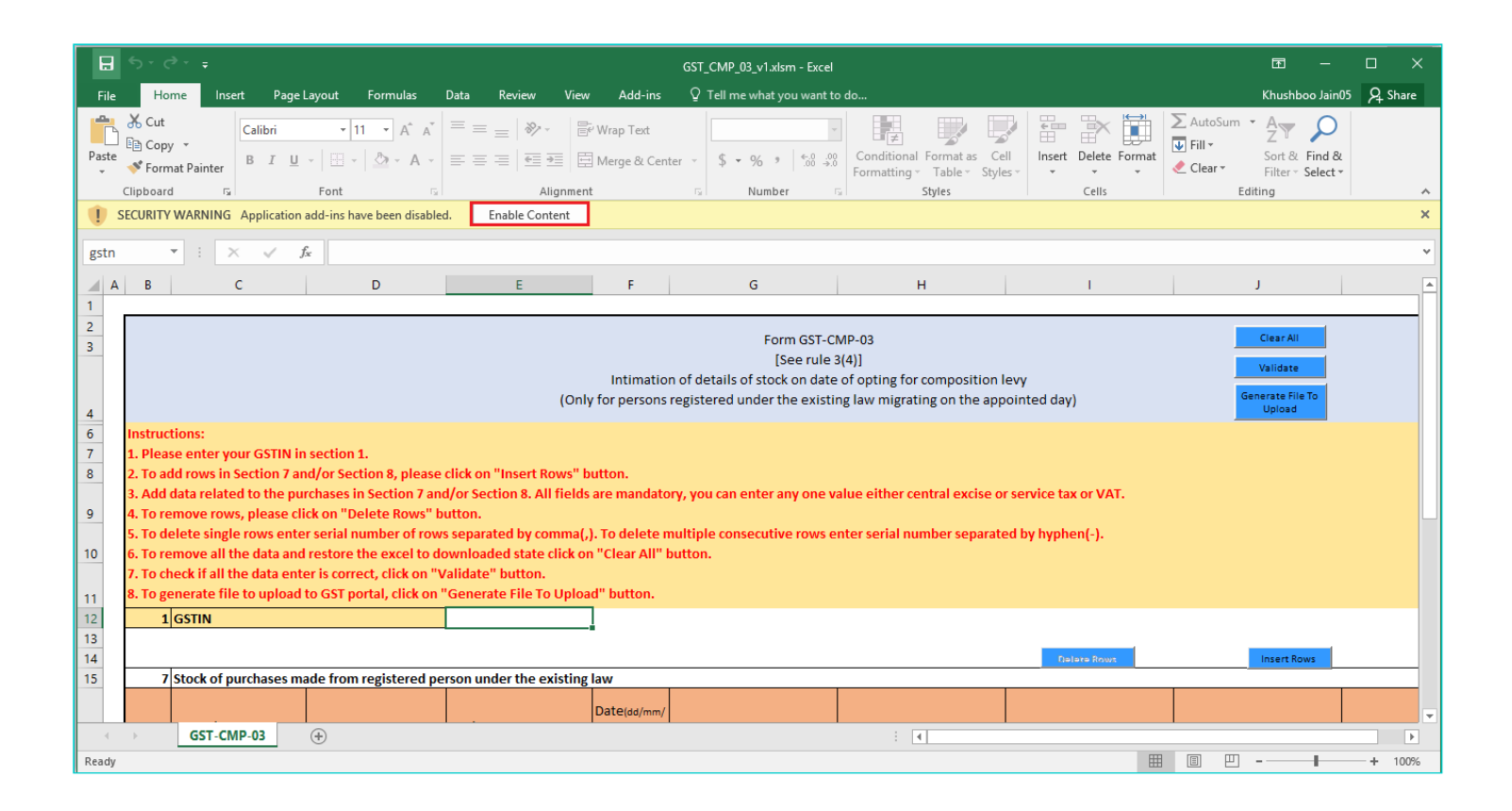

- 8. Enter the GSTIN.
- 9. Click the Insert Rows button to insert the row.

| B              | ج ۔                              | ð- <del>.</del>                           |                                                      |                                             |                                                      |                                                                   |                                          |                                                         |                                 |                                            | GST_C               | CMP_03_v1.xls               | m - Excel                        |               |                              |                  |                   |            |      |                                    | Æ                              | —                  |       | ×    |
|----------------|----------------------------------|-------------------------------------------|------------------------------------------------------|---------------------------------------------|------------------------------------------------------|-------------------------------------------------------------------|------------------------------------------|---------------------------------------------------------|---------------------------------|--------------------------------------------|---------------------|-----------------------------|----------------------------------|---------------|------------------------------|------------------|-------------------|------------|------|------------------------------------|--------------------------------|--------------------|-------|------|
| File<br>Paste  | K Cu<br>Co<br>Fo                 | t<br>py –<br>mat Pair                     | Insert<br>ter B                                      | Page L<br>I <u>U</u>                        | .ayout<br>• 1<br>•                                   | Formulas                                                          |                                          | Review<br>=   ≫<br>= _=   €≣                            | View<br>- ₽<br>-                | Add-ins<br>Wrap Text<br>Merge & Cer        | ₽T<br>Iter -        | fell me what yo<br>\$ ~ % > | ou want to<br>←.0 .00<br>.00 →.0 | o do<br>      | nal Format as<br>g + Table + | Cell<br>Styles • | e<br>Insert       | Delete For | mat  | ∑ AutoSum<br>↓ Fill ▾<br>≪ Clear ▾ | * A<br>Z<br>Sort &<br>Filter * | Find &<br>Select * | Ş₄ s⊦ | hare |
|                | Clipboa                          | rd                                        | Fa                                                   |                                             | Font                                                 |                                                                   |                                          | A                                                       | lignment                        |                                            | G.                  | Numbe                       | r G                              | 2             | Styles                       |                  |                   | Cells      |      | Ec                                 | liting                         |                    |       | ^    |
| A              | В                                | • :                                       | c                                                    | √ f;                                        | *                                                    | D                                                                 |                                          | E                                                       |                                 | F                                          |                     | G                           |                                  |               | Н                            |                  |                   | 1          |      |                                    | J                              |                    |       |      |
| 10             | 5. To<br>6. To<br>7. To<br>8. To | delete s<br>remove<br>check if<br>generat | ingle row<br>all the da<br>all the da<br>e file to u | is enter<br>ita and<br>ita ente<br>ipload t | r serial nu<br>restore t<br>er is corre<br>to GST po | umber of rov<br>he excel to o<br>ct, click on '<br>rtal, click or | ws sepa<br>downlo<br>'Validat<br>n "Gene | rated by co<br>aded state<br>e" button.<br>rate File To | omma(,)<br>click on<br>o Upload | . To delete i<br>"Clear All"<br>d" button. | multiple<br>button. | e consecutiv                | e rows e                         | nter serial ı | number sep                   | arated           | by hyphe          | n(-).      |      |                                    |                                |                    |       |      |
| 12<br>13<br>14 |                                  | 1 GSTIN                                   | l                                                    |                                             |                                                      |                                                                   |                                          | - d ab                                                  |                                 |                                            |                     |                             |                                  |               |                              |                  | Dele              | te Rows    |      |                                    | Insert Ro                      | WS                 |       |      |
| 16             | Sr No                            | GSTIN                                     | I/TIN                                                | ises ma                                     | Name of                                              | the Supplie                                                       | r Bill/I                                 | Invoice No.                                             |                                 | Date(dd/mm/<br>yyyy)                       | Value               | of Stock(Rs)                |                                  | VAT           |                              | Ce               | entral Exci       | se         |      | Service Tax(                       | if applic                      | able) To           | otal  |      |
| 17<br>18       | Total                            | -                                         |                                                      |                                             |                                                      |                                                                   |                                          |                                                         |                                 |                                            |                     |                             |                                  |               |                              | 0.00             |                   |            | 0.00 |                                    |                                | 0.00               |       |      |
| 19             | Sr No                            | 8 Stock                                   | of purcha                                            | ises ma                                     | Address                                              | unregistere                                                       | d perso                                  | n under th                                              | e existir                       | ng law<br>Date(dd/mm/                      | Value               | of Stock(Rs)                |                                  | νατ           |                              | Ce               | De<br>entral Exci | lete Rows  |      | Service Tax                        | Insert Ro                      | ws                 | otal  |      |
| 21<br>26<br>27 | Total                            |                                           | Julia                                                | croon                                       | , au coo                                             |                                                                   | 5,                                       |                                                         |                                 |                                            | , and c             |                             |                                  |               |                              | 0.00             |                   |            | 0.00 |                                    |                                | 0.00               |       |      |
| 28<br>29<br>30 |                                  | _                                         |                                                      |                                             |                                                      |                                                                   |                                          |                                                         |                                 |                                            |                     |                             |                                  |               |                              |                  |                   |            |      |                                    |                                |                    |       | •    |
| 4<br>Ready     | •                                | GS                                        | Г-СМР-03                                             |                                             | (+)                                                  |                                                                   |                                          |                                                         |                                 |                                            |                     |                             |                                  | :             | •                            |                  |                   |            |      |                                    |                                | -                  | -+ 1  | 100% |

10. Enter the number of rows to insert and click the **OK** button.

|                                                                                                    | GST_CMP_03_v1.xlsm - Excel                                                          |                                    |
|----------------------------------------------------------------------------------------------------|-------------------------------------------------------------------------------------|------------------------------------|
| Hie     Home     Insert     Page Layout     Formulas     Data     Review     Vi $\square$ $\square$ < | Wrap Text<br>Wrap Text<br>Merge & Center ~<br>Number © Number © Styles ⊂ Cells Ed   | Sort & Find &<br>Filter * Select * |
| SECONTY WANNING Application add-ins have been disabled.                                                                                                    |                                                                                     | <u>^</u>                           |
| · · · · · · · · · · · · · · · · · · ·                                                                                                    |                                                                                     | Y                                  |
| A B C D E<br>5. To delete single rows enter serial number of rows separated by comm<br>6. To remove all the data and restore the excel to downloaded state clicl<br>7. To check if all the data enter is correct, click on "Validate" button.<br>8. To generate file to upload to GST portal, click on "Generate File To Up                                                                                                    | Cancel  r separated by hyphen(-).                                                   | J                                  |
| 12     1 GSTIN       13     14       15     7 Stock of purchases made from registered person under the existi                                                                                                    | ng law                                                                              | Insert Rows                        |
| 16 Sr No. GSTIN/TIN Name of the Supplier Bill/ Invoice No.                                                                                                    | Date(dd/mm/<br>yyyy) Value of Stock(Rs) VAT Central Excise Service Tax(             | if applicable) Total               |
| 18                                                                                                    | 0.00                                                                                |                                    |
| 19         8 Stock of purchases made from unregistered person under the exit           Name of         0           Sr No.         Unregistered Person           Address         Bill/ Invoice No.                                                                                                    | ting law Delete Rows Date(dd/mm/ Value of Stock(Rs) VAT Central Excise Service Tax( | if applicable) Total               |
| 21 Total 26 27 29                                                                                                    | 0.00 0.00                                                                           | 0.00                               |
| 20                                                                                                    | : ()                                                                                | ▼<br>►                             |

11. Enter details of stock of purchases made from registered and unregistered person.

## NOTE: Invoice dates should be prior to 1st July 2017.

12. Once all details are entered, click the **Validate** button.

| _                |                           |                                                  |                                                   |                                 |                             |                                                                                    |                                                                                |                                                       |                                                     |                                                        |                    |             |
|------------------|---------------------------|--------------------------------------------------|---------------------------------------------------|---------------------------------|-----------------------------|------------------------------------------------------------------------------------|--------------------------------------------------------------------------------|-------------------------------------------------------|-----------------------------------------------------|--------------------------------------------------------|--------------------|-------------|
| B                | <del>ب</del> ک            |                                                  |                                                   |                                 |                             | GST_CI                                                                             | MP_03_v1.xlsm - Excel                                                          |                                                       |                                                     | Ē                                                      |                    | □ ×         |
| File             | F                         | lome insert                                      | Page Lavout For                                   | mulas Data Re                   | view Vie                    | w Add-ins ♡⊺e                                                                      | ll me what you want to do                                                      |                                                       |                                                     | Khushi                                                 | oo Jain05          | Q Share     |
| Paste            | Cu<br>Co<br>Fo<br>Clipboa | t Calib<br>py * B                                | ri + 11 →<br>I <u>U</u> -   ⊞ -   △<br>Font       |                                 | - ⊗                         | Wrap Text                                                                          | *<br>* % * <sup>€</sup> 0 00<br>Fo<br>Number 5                                 | nditional Format as<br>rmatting - Table - S<br>Styles | Cell<br>insert Delete Forma<br>Cells                | AutoSum ▼ A<br>Fill ▼ Z<br>Clear ▼ Filter ▼<br>Editing | Find &<br>Select * | ^+ 0111C    |
| J17              |                           | • : × .                                          | <i>f</i> <sub>x</sub> 888                         |                                 |                             |                                                                                    |                                                                                |                                                       |                                                     |                                                        |                    | ~           |
| A                | В                         | с                                                | D                                                 | E                               | F                           | G                                                                                  | н                                                                              | I.                                                    | J                                                   | К                                                      | BF                 | BG          |
| 1                |                           |                                                  |                                                   |                                 |                             |                                                                                    |                                                                                |                                                       |                                                     |                                                        |                    |             |
| 3<br>4<br>6<br>7 | Instruct                  | ions:                                            | section 1.                                        | (Only                           | Intimation<br>for persons r | Form GST-(<br>[See rule<br>of details of stock on dat<br>egistered under the exist | CMP-03<br>3(4)]<br>te of opting for compositior<br>ing law migrating on the ap | n levy<br>pointed day)                                | Clear All<br>Validate<br>Generate Alle To<br>Upload |                                                        |                    |             |
| 8                | 2. To ad                  | d rows in Section 7 and                          | d/or Section 8, please cl                         | ick on "Insert Rows" butte      | on.                         |                                                                                    |                                                                                |                                                       |                                                     |                                                        |                    |             |
|                  | 3. Add d                  | lata related to the pure                         | hases in Section 7 and/                           | or Section 8. All fields are    | mandatory, y                | ou can enter any one value e                                                       | either central excise or service                                               | tax or VAT.                                           |                                                     |                                                        |                    |             |
| 9                | 4. To re<br>5. To de      | move rows, please clic<br>lete single rows enter | k on "Delete Rows" but<br>serial number of rows s | ton.<br>enarated by comma( ) Tr | delete multir               | ale consecutive rows enter s                                                       | erial number senarated by by                                                   | ihen(_)                                               |                                                     |                                                        |                    |             |
| 10               | 6. To re                  | move all the data and                            | restore the excel to dow                          | vnloaded state click on "C      | lear All" butto             | n.                                                                                 | charmaniser separated by hyp                                                   | inch(-)                                               |                                                     |                                                        |                    |             |
|                  | 7. To ch                  | eck if all the data ente                         | r is correct, click on "Va                        | lidate" button.                 |                             |                                                                                    |                                                                                |                                                       |                                                     |                                                        |                    |             |
| 11               | 8. To ge                  | nerate file to upload to                         | o GST portal, click on "G                         | ienerate File To Upload" b      | utton.                      |                                                                                    |                                                                                |                                                       |                                                     |                                                        |                    |             |
| 12               | 1                         | GSTIN                                            |                                                   | 24AAHFS1831L1Z5                 |                             |                                                                                    |                                                                                |                                                       |                                                     |                                                        |                    |             |
| 14               |                           |                                                  |                                                   |                                 |                             |                                                                                    |                                                                                | Delete Rows                                           | in sert Rows                                        |                                                        |                    |             |
| 15               | 7                         | Stock of purchases ma                            | de from registered pers                           | on under the existing law       |                             |                                                                                    | 1                                                                              |                                                       |                                                     |                                                        |                    |             |
|                  |                           |                                                  | Name of the                                       |                                 | Date(dd/mm                  |                                                                                    |                                                                                |                                                       |                                                     |                                                        |                    |             |
| 16               | Sr No.                    | GSTIN/TIN                                        | Supplier                                          | Bill/ Invoice No.               | <i>(</i> 9999)              | Value of Stock(Rs)                                                                 | VAT                                                                            | Central Excise                                        | Service Tax(if applicable)                          | Total                                                  |                    |             |
| 17               | 1<br>Total                | 24AAHFS1821L1Z4                                  | I                                                 | 1                               |                             |                                                                                    | 666.00                                                                         | 7                                                     | 7.00 888.00                                         | 1631.00                                                |                    |             |
| 19               | Total                     |                                                  |                                                   |                                 |                             |                                                                                    | 1 000.00                                                                       | ,                                                     | 000.00                                              | 1051.00                                                |                    |             |
| 20               | 8                         | Stock of purchases ma                            | de from unregistered p                            | erson under the existing la     | w                           |                                                                                    |                                                                                | Delete Rows                                           | In sert Rows                                        |                                                        |                    |             |
|                  |                           | Name of                                          |                                                   |                                 |                             |                                                                                    |                                                                                |                                                       |                                                     |                                                        |                    | · · · · · · |

#### In case of Error:

Error message is displayed. Rectify the errors and click the Validate button.

| 묘                | ۍ .                                                                                          | ¢. ÷                                                                                                    |                                                                                                    |                                                                                                    |                     | GST_0                                                                                                    | CMP_03_v1.xlsm - Excel                                                                             |                       |                                                |                                      | T                                                         | -                  |         |
|------------------|----------------------------------------------------------------------------------------------|----------------------------------------------------------------------------------------------------|----------------------------------------------------------------------------------------------------|----------------------------------------------------------------------------------------------------|---------------------|----------------------------------------------------------------------------------------------------|----------------------------------------------------------------------------------------------------|-----------------------|------------------------------------------------|--------------------------------------|-----------------------------------------------------------|--------------------|---------|
| File             | ÷                                                                                            | lome Insert                                                                                                    | Page Layout Form                                                                                                    | mulas Data Rev                                                                                                    | iew Vie             | w Add-ins Ω⊺                                                                                                    | Fell me what you want to                                                                           | do                    |                                                |                                      | Khush                                                     | boo Jain05         | ₽ Share |
| Paste            | Clipbo                                                                                       | ard ra                                                                                                    | ri 11 -<br>I ∐ -   ⊞ -   ⊘<br>Font                                                                                                    |                                                                                                    | ≫~ E                | ∰ Wrap Text<br>☐ Merge & Center →<br>nt ਯ                                                                                              | *<br>\$ * % * 50 -00<br>Number ⊡                                                                   | Conditio<br>Formattin | onal Format as C<br>ng + Table + Sty<br>Styles | ell<br>Insert Delete Format<br>Cells | AutoSum → A<br>Fill → Sort 8<br>Clear → Filter<br>Editing | Find &<br>Select + |         |
|                  |                                                                                              | • : × ·                                                                                                    | <i>f</i> x 888                                                                                                    |                                                                                                    |                     |                                                                                                    |                                                                                                    |                       |                                                |                                      |                                                           |                    |         |
| A                | в                                                                                            | с                                                                                                    | D                                                                                                    | E                                                                                                    | F                   | G                                                                                                    | н                                                                                                  |                       | I.                                             | J                                    | к                                                         | BF                 | BG      |
| 1 2 2            |                                                                                              |                                                                                                    |                                                                                                    |                                                                                                    |                     | Form GST                                                                                                    | -CMP-03                                                                                            |                       |                                                | Clear All                            |                                                           | ]                  |         |
| 5                |                                                                                              |                                                                                                    |                                                                                                    |                                                                                                    |                     |                                                                                                    | Error in Data                                                                                      |                       | ×                                              | Validate                             |                                                           |                    |         |
|                  |                                                                                              |                                                                                                    |                                                                                                    | (Only f                                                                                                    | DI                  |                                                                                                    |                                                                                                    |                       |                                                | Generate File To<br>Upload           |                                                           |                    |         |
| 6<br>7<br>8<br>9 | Instruct<br>1. Pleas<br>2. To ac<br>3. Add o<br>4. To re<br>5. To de<br>6. To re<br>7. To ch | ions:<br>se enter your GSTIN in<br>ld rows in Section 7 ar<br>data related to the pur<br>move rows, please cli<br>elete single rows enter<br>move all the data and<br>leck if all the data entu | section 1.<br>d/or Section 8, please cl<br>chases in Section 7 and/<br>ck on "Delete Rows" but<br>serial number of rows s<br>restore the excel to dow<br>er is correct, click on "Va | ick on "Insert Rows" butto<br>r Section 8. All fields are<br>ton.<br>eparated by comma(,). To<br>mloaded state click on "Cl<br>lidate" button. | n.<br>m<br>di<br>sa | Stock of purchases m<br>law.<br>Name of Supplier is n<br>Bill / Invoice No. is re<br>Date is required at Sr<br>Value of Stock(Rs) is i | ade from registered perso<br>equired at Sr No1<br>quired at Sr No 1<br>No 1<br>required at Sr No 1 | on under th           | existing                                       |                                      |                                                           |                    |         |
| 11               | 8. To ge                                                                                     | enerate file to upload t                                                                                                    | o GST portal, click on "G                                                                                                    | enerate File To Upload" b                                                                                                    | rt                  |                                                                                                    |                                                                                                    |                       | OK                                             |                                      |                                                           |                    |         |
| 13               | 1                                                                                            | USTIN                                                                                                    |                                                                                                    | 24AAFF51651L125                                                                                                    |                     |                                                                                                    |                                                                                                    |                       | UK                                             |                                      |                                                           |                    |         |
| 14<br>15         | 7                                                                                            | Stock of purchases m                                                                                                    | ade from registered pers                                                                                                    | on under the existing law                                                                                                    |                     |                                                                                                    |                                                                                                    |                       | Delete Nows                                    | In sert Rows                         |                                                           |                    |         |
| 16               | Ce No.                                                                                       | CETIN/TIN                                                                                                    | Name of the                                                                                                    | Pill/Inveise No.                                                                                                    | Date(dd/mm          | Value of Stock(Da)                                                                                                    | VAT                                                                                                | Corre                 | al Eurica                                      | Convice Tay/id applies history       | Tatal                                                     |                    |         |
| 10               | SF INO.<br>1                                                                                 | 244AHES18211174                                                                                                    | Supplier                                                                                                    | BIII/ Invoice No.                                                                                                    | ryyyyj              | value of Stock(RS)                                                                                                    | VA1 65                                                                                             | 6 00                  | ai Excise                                      | Service Tax(IT applicable)           | 1631.00                                                   |                    |         |
| 18               | Total                                                                                        | 2774111 010211124                                                                                                    | 1                                                                                                    | 1                                                                                                    |                     |                                                                                                    | 66                                                                                                 | 6.00                  | 77                                             | 888.00                               | 1631.00                                                   |                    |         |
| 19               |                                                                                              |                                                                                                    |                                                                                                    |                                                                                                    |                     |                                                                                                    |                                                                                                    | -1                    |                                                | 000.00                               | 1001.00                                                   | 1                  |         |
| 20               | 8                                                                                            | Stock of purchases m                                                                                                    | ade from unregistered pe                                                                                                    | erson under the existing la                                                                                                    | w                   |                                                                                                    |                                                                                                    |                       | Delete Rows                                    | In sert Rows                         |                                                           | ]                  |         |
|                  |                                                                                              | Name of                                                                                                    |                                                                                                    |                                                                                                    |                     |                                                                                                    |                                                                                                    |                       |                                                |                                      |                                                           |                    |         |
|                  | +                                                                                            | GST-CMP-03                                                                                                    | +                                                                                                    |                                                                                                    |                     |                                                                                                    |                                                                                                    |                       | 4                                              |                                      |                                                           |                    | •       |

13. A success message is displayed. Click the **OK** button.

| 8                                                | - رې                                                                                                    | ¢- ∓                                                                                                    |                                                                                                    |                                                                                                    |                                                                                           | GST_CN                                                                                                    | 1P_03_v1.xlsm - Excel                                                                                                    |                                                     |                   |                                                     | <b>•</b>                                                                                                | -                  |           |
|--------------------------------------------------|----------------------------------------------------------------------------------------------------|----------------------------------------------------------------------------------------------------|----------------------------------------------------------------------------------------------------|----------------------------------------------------------------------------------------------------|-------------------------------------------------------------------------------------------|----------------------------------------------------------------------------------------------------|----------------------------------------------------------------------------------------------------|-----------------------------------------------------|-------------------|-----------------------------------------------------|----------------------------------------------------------------------------------------------------|--------------------|-----------|
| Paste                                            | Fo<br>Clipbo                                                                                             | tome Insert<br>It Calib<br>Ipy -<br>Imat Painter<br>ard Fa                                                                                                    | ri 11 - 11 - 11 - 11 - 11 - 11 - 11 - 11                                                                                                    | $ \begin{vmatrix} A^* & A^* \\ F_a \end{vmatrix} = = = $                                                                                                    | view Vie<br>  ≫ -<br>  ≪≣ ≫≣   E<br>Alignme                                               | w Add-ins ♀ Tei                                                                                               | The what you want to do…                                                                                                    | onditional Format a<br>rmatting - Table -<br>Styles | as Cell<br>Styles | Insert Delete Format<br>Cells                       | AutoSum <sup>→</sup> A<br>Fill <sup>→</sup> Sort &<br>Clear <sup>→</sup> Filter <sup>→</sup><br>Editing | Find &<br>Select * | A Share ∧ |
|                                                  |                                                                                                    | - : × v                                                                                                    | f <sub>x</sub> 4444                                                                                                    |                                                                                                    |                                                                                           | <i>c</i>                                                                                                    |                                                                                                    |                                                     |                   |                                                     | v                                                                                                    | 05                 | ×         |
| 1<br>2<br>3<br>4<br>6<br>7<br>8<br>9<br>10<br>11 | Instruct<br>1. Pleas<br>2. To ac<br>3. Add c<br>4. To re<br>5. To de<br>6. To re<br>7. To ch<br>8. To ge | ions:<br>e enter your GSTIN in :<br>Id rows in Section 7 an<br>Hata related to the pur<br>move rows, please clic<br>lete single rows enter<br>move all the data and<br>eck if all the data ente<br>nerate file to upload to<br>GSTIN | section 1.<br>J/or Section 8, please cl<br>hases in Section 7 and/<br>k on "Delete Rows" but<br>serial number of rows 5<br>restore the excel to dow<br>r is correct, click on "Va<br>GST portal, click on "G | (Only<br>ick on "Insert Rows" butto<br>or Section 8. All fields are<br>ton.<br>eparated by comma(.). To<br>molaede state click on "CC<br>lidate" button.<br>enerate File To Uploat" t<br>"AdableFS1811175 | Intimation<br>for persons r<br>on.<br>mandatory, y<br>o delete multip<br>lear AII" button | Form GST-C<br>[See rule:<br>of details of stock on date<br>sgistered.under.the.existi<br>N<br>bu can er<br>h. | MP-03<br>3(4)<br>e of opting for composition<br>e law migrating on the an<br>licrosoft Excel<br>ata Validated Successfully.<br>OK | n levy<br>pointed day)<br>×<br>AT.                  |                   | Clear All<br>Validera<br>Generate Rile To<br>Ubload |                                                                                                    |                    |           |
| 13<br>14                                         |                                                                                                    | GSTIN                                                                                                    |                                                                                                    | 2444017310311125                                                                                                    | 1                                                                                         |                                                                                                    |                                                                                                    | Delete Rows                                         |                   | in sert Rows                                        |                                                                                                    |                    |           |
| 15<br>16<br>17                                   | 7<br>Sr No.<br>1                                                                                         | Stock of purchases ma<br>GSTIN/TIN<br>24AAHFS1821L1Z4                                                                                                    | de from registered pers<br>Name of the<br>Supplier<br>AS Taxpayer                                                                                                    | on under the existing law<br>Bill/ Invoice No.<br>12222                                                                                                    | Date(dd/mm<br>/yyyy)<br>04-05-2017                                                        | Value of Stock(Rs)<br>4444.00                                                                                 | VAT<br>666.00                                                                                                    | Central Excise                                      | 77.00             | Service Tax(if applicable)<br>888.00                | Total<br><u>1631.00</u>                                                                                 |                    |           |
| 18<br>19<br>20                                   | Total<br>8                                                                                               | Stock of purchases ma                                                                                                    | de from unregistered p                                                                                                    | erson under the existing la                                                                                                    | aw                                                                                        |                                                                                                    | 666.00                                                                                                    | Delate Rows                                         | 77.00             | 888.00                                              | 1631.00                                                                                                 |                    |           |
|                                                  |                                                                                                    | Name of                                                                                                    |                                                                                                    |                                                                                                    |                                                                                           |                                                                                                    |                                                                                                    | :                                                   |                   |                                                     |                                                                                                    |                    |           |
| Ready                                            | -                                                                                                    | GST-CIMP-05                                                                                                    | J                                                                                                    |                                                                                                    |                                                                                           |                                                                                                    |                                                                                                    | ; [4]                                               |                   | E                                                   |                                                                                                    | I.                 | + 85%     |

14. Click the **Generate File to Upload** button to create the json file to upload on the GST Portal.

| File           | ۍ .                                     | ে ∓<br>Home Insert                                                                     | Page Layout                                               | Formulas                                     | Data                         | Review Vier                             | GST_CI<br>w Add-ins ♀Te                                                            | MP_03_v1.xlsm - Excel<br>ill me what you want to d                         | )                                                  |                   |                              | ET.<br>Khu                                                        | —<br>shboo Jain05        | D<br>Q. Sha | ×  |
|----------------|-----------------------------------------|----------------------------------------------------------------------------------------|-----------------------------------------------------------|----------------------------------------------|------------------------------|-----------------------------------------|------------------------------------------------------------------------------------|----------------------------------------------------------------------------|----------------------------------------------------|-------------------|------------------------------|-------------------------------------------------------------------|--------------------------|-------------|----|
| Paste          | K Ci<br>Ci<br>Fc<br>Clipbo              | ormat Painter B<br>ard 5                                                               | - 11<br>I <u>U</u> -   ⊞ -<br>Font                        | → A →<br>→ A →                               | = = :                        | =   ≫ -   =<br>=   ← → =   =<br>Alignme | 문 Wrap Text<br>코 Merge & Center ~<br>nt ਯ                                          | v<br>\$ v % ≯ €00 ÷00<br>Number 5                                          | Conditional Format<br>Formatting - Table<br>Styles | as Cell<br>Styles | Insert Delete Forma<br>Cells | t AutoSum → A <sub>v</sub><br>Fill → Z<br>Clear → Filt<br>Editing | & Find &<br>r * Select * |             | ^  |
|                |                                         | • I × 4                                                                                | f <sub>x</sub> 4444                                       | 1                                            |                              |                                         |                                                                                    |                                                                            |                                                    |                   |                              |                                                                   |                          |             | ~  |
| A              | В                                       | c                                                                                      | D                                                         |                                              | E                            | F                                       | G                                                                                  | Н                                                                          | 1                                                  |                   | J                            | К                                                                 | BF                       | BG          | LA |
| 2<br>3         |                                         |                                                                                        |                                                           |                                              | (Or                          | Intimation<br>nly for persons re        | Form GST-(<br>[See rule<br>of details of stock on dat<br>egistered under the exist | CMP-03<br>: 3(4)]<br>te of opting for composit<br>ing law migrating on the | on levy<br>appointed day)                          |                   | Clear All<br>Malidate        |                                                                   |                          |             |    |
| 6<br>7<br>8    | Instruc<br>1. Plea<br>2. To a<br>3. Add | tions:<br>se enter your GSTIN in<br>dd rows in Section 7 an<br>data related to the pur | section 1.<br>d/or Section 8, plea<br>chases in Section 7 | se click on "Ins<br>and/or Section           | ert Rows" b<br>8. All fields | utton.<br>are mandatory, ye             | ou can enter any one value e                                                       | either central excise or serv                                              | ice tax or VAT.                                    |                   |                              |                                                                   |                          |             |    |
| 9              | 4. To re<br>5. To d<br>6. To re         | move rows, please clic<br>elete single rows enter                                      | k on "Delete Rows<br>serial number of ro                  | " button.<br>ws separated b<br>downloaded st | y comma(,)                   | . To delete multip                      | le consecutive rows enter s                                                        | erial number separated by                                                  | yphen(-).                                          |                   |                              |                                                                   |                          |             |    |
|                | 7. To d                                 | neck if all the data and                                                               | r is correct, click or                                    | "Validate" but                               | ton.                         | i cical Ali butto                       |                                                                                    |                                                                            |                                                    |                   |                              |                                                                   |                          |             |    |
| 11             | 8. To g                                 | enerate file to upload t                                                               | o GST portal, click o                                     | n "Generate Fi                               | le To Upload                 | d" button.                              |                                                                                    |                                                                            |                                                    |                   |                              |                                                                   |                          |             |    |
| 12<br>13<br>14 | 1                                       | GSTIN                                                                                  |                                                           | 24AAHFS                                      | 1831L125                     |                                         |                                                                                    |                                                                            | Delete Rows                                        |                   | in sert Rows                 |                                                                   |                          |             |    |
| 15             | 7                                       | Stock of purchases ma                                                                  | de from registered                                        | person under t                               | he existing I                | law                                     |                                                                                    |                                                                            |                                                    |                   |                              |                                                                   |                          |             |    |
| 16             | Sr No.                                  | GSTIN/TIN                                                                              | Name of the<br>Supplier                                   | Bill/ Inv                                    | oice No.                     | Date(dd/mm<br>/yyyy)                    | Value of Stock(Rs)                                                                 | VAT                                                                        | Central Excise                                     |                   | Service Tax(if applicable)   | Total                                                             |                          |             |    |
| 17             | 1<br>Total                              | 24AAHFS1821L1Z4                                                                        | AS Taxpayer                                               | 12222                                        |                              | 04-05-2017                              | 4444.00                                                                            | 0 666.                                                                     | 00                                                 | 77.00             | 888.00                       | 1631                                                              | 00                       |             |    |
| 19             | rotal                                   |                                                                                        |                                                           |                                              |                              |                                         |                                                                                    | 666.                                                                       |                                                    | 11.00             | 888.00                       | 1631                                                              | 00                       |             |    |
| 20             | 8                                       | Stock of purchases ma                                                                  | de from unregister                                        | ed person unde                               | r the existin                | ng law                                  |                                                                                    |                                                                            | Delete Row.                                        | :                 | In sert Rows                 |                                                                   |                          |             |    |
|                |                                         | Name of                                                                                |                                                           |                                              |                              |                                         |                                                                                    |                                                                            |                                                    |                   |                              |                                                                   |                          |             | _  |
| -              | Þ                                       | GST-CMP-03                                                                             | (+)                                                       |                                              |                              |                                         |                                                                                    |                                                                            | •                                                  |                   |                              |                                                                   |                          |             | Þ  |
| Ready          |                                         |                                                                                        |                                                           |                                              |                              |                                         |                                                                                    |                                                                            |                                                    |                   | E                            |                                                                   |                          | - + 85      | %  |

15. A success message is displayed that JSON file is created on desktop. Click the **OK** button.

| File   | ج -<br>۲                                                 | der ≑<br>Home Insert                                                                                                    | Page Layout For                                                                                                    | rmulas Data Re                                                                                    | view Vie                | GST_CN<br>w Add-ins Q Tel                                                   | /IP_03_v1.xlsm - Excel<br>I me what you want to do               |                                                      |                                                       | ि कि                                                   | —<br>ioo Jain05    | □ ×<br>Q Share |
|--------|----------------------------------------------------------|----------------------------------------------------------------------------------------------------|----------------------------------------------------------------------------------------------------|---------------------------------------------------------------------------------------------------|-------------------------|-----------------------------------------------------------------------------|------------------------------------------------------------------|------------------------------------------------------|-------------------------------------------------------|--------------------------------------------------------|--------------------|----------------|
| Paste  | Clipbo                                                   | rmat Painter B<br>ard Fa                                                                                                    | - 11<br>I <u>U</u> -   ⊞ -   &<br>Font                                                                                   | = = =<br>= A A<br>= = =<br>= =<br>= =<br>≥ A -<br>≥                                               | ≫ -<br>E → E<br>Alignme | 같 Wrap Text<br>팀 Merge & Center ~ (<br>nt 다                                 | - % ୬ €.0 .00<br>Number 5                                        | onditional Format as Ce<br>rmatting → Table → Styles | li Insert Delete Format                               | AutoSum ← A<br>Fill ← Z<br>Clear ← Filter ←<br>Editing | Find &<br>Select * | ^              |
|        |                                                          | • : × .                                                                                                    | <i>f</i> <sub>x</sub> 4444                                                                                               |                                                                                                   |                         |                                                                             |                                                                  |                                                      |                                                       |                                                        |                    | ~              |
| A      | В                                                        | с                                                                                                    | D                                                                                                    | E                                                                                                 | F                       | G                                                                           | Н                                                                | I                                                    | J                                                     | К                                                      | BF                 | BG             |
| 2 3 4  | Instruct                                                 | inci                                                                                                    |                                                                                                    | (Only                                                                                             | Intimation<br>fo        | Form GST-C<br>[See rule<br>of details of stock on dat<br>N                  | MP-03<br>3(4)]<br>e of opting for composition<br>Aicrosoft Excel | n levy<br>X                                          | Clear All<br>Validate<br>Generate File To<br>Ilalinad |                                                        |                    |                |
| 8<br>9 | 1. Pleas<br>2. To ac<br>3. Add o<br>4. To re<br>5. To de | ions.<br>ie enter your GSTIN in<br>Id rows in Section 7 an<br>Jata related to the pur<br>move rows, please cliu<br>elete single rows enter | section 1.<br>Id/or Section 8, please c<br>chases in Section 7 and/<br>ck on "Delete Rows" bu<br>serial number of rows s | lick on "Insert Rows" butt<br>/or Section 8. All fields are<br>tton.<br>separated by comma(,). To | •                       | File to upload has been o<br>\Desktop\CMP03\CMP0<br>AHFS1831L1Z5-Details.js | reated at<br>3_JSON\27-Oct-2017\27-Oc<br>on!                     | t-2017-CMP03-24A                                     |                                                       |                                                        |                    |                |
| 10     | 6. To re<br>7. To ch<br>8. To ge                         | move all the data and<br>leck if all the data ente<br>enerate file to upload t                                                             | restore the excel to dov<br>er is correct, click on "Va<br>to GST portal, click on "C                                    | wnloaded state click on "C<br>alidate" button.<br>Generate File To Upload" t                      | le<br>Nu                |                                                                             |                                                                  | ОК                                                   |                                                       |                                                        |                    |                |
| 12     | 1                                                        | GSTIN                                                                                                    |                                                                                                    | 24AAHFS1831L1Z5                                                                                   | ]                       |                                                                             |                                                                  |                                                      |                                                       |                                                        |                    |                |
| 13     | _                                                        |                                                                                                    |                                                                                                    |                                                                                                   |                         |                                                                             |                                                                  | Delete Rows                                          | In sert Rows                                          |                                                        |                    |                |
| 15     | Sr No                                                    | Stock of purchases ma                                                                                                    | Name of the                                                                                                    | Bill/ Invoice No                                                                                  | Date(dd/mm              | Value of Stock(Rs)                                                          | VAT                                                              | Central Excise                                       | Service Tay(if applicable)                            | Total                                                  |                    |                |
| 17     | 31 NO.<br>1                                              | 24AAHFS1821L1Z4                                                                                                    | AS Taxpayer                                                                                                    | 12222                                                                                             | 04-05-2017              | 4444.00                                                                     | 666.00                                                           | 77.00                                                | 888.00                                                | 1631.00                                                |                    |                |
| 18     | Total                                                    |                                                                                                    |                                                                                                    |                                                                                                   |                         |                                                                             | 666.00                                                           | 77.00                                                | 888.00                                                | 1631.00                                                |                    |                |
| 20     | 8                                                        | Stock of purchases ma<br>Name of                                                                                                    | ade from unregistered p                                                                                                  | erson under the existing la                                                                       | aw                      |                                                                             |                                                                  | Delete Rows                                          | In sert Rows                                          |                                                        |                    | <b>•</b>       |
|        | •                                                        | GST-CMP-03                                                                                                    | +                                                                                                    |                                                                                                   |                         |                                                                             |                                                                  |                                                      |                                                       |                                                        |                    |                |

- 16. Login to the GST Portal again and click the Services > Registration > Stock Intimation for opting Composition Levy link.
  17. Click the Choose File button to navigate the JSON file.

| Dashboard > Registration > Stock intimation for                                                    | opting Composition Levy          |                                                                    |                      | Englis       |
|----------------------------------------------------------------------------------------------------|----------------------------------|--------------------------------------------------------------------|----------------------|--------------|
| Application Type                                                                                   |                                  | Due Date to Complete                                               | Last Modified        |              |
| Intimation of details of stock on o<br>composition levy                                            | date of opting for               | 11/11/2017                                                         | 27/10/2017           |              |
|                                                                                                    |                                  |                                                                    | • indicates manda    | atory fields |
| GSTIN <b>Ø</b><br>24AAHFS1831L1Z5                                                                  |                                  | Legal Name<br>SHIVSHAKTI RICE & PULSE MI                           | u                    |              |
| Trade name, if any<br>SHIV-SHAKTI RICE AND PLUSE MILL                                              |                                  | Address of Principal Place of Busin<br>t,t,t,Amreli,Gujarat,381000 | ess                  |              |
| Details of application filed to pay tax unde                                                       | er section 10                    |                                                                    |                      |              |
| Application Reference Number(ARN)<br>AA241017000256V                                               |                                  | Date of filing<br><b>27/10/2017</b>                                |                      |              |
| Jurisdiction                                                                                       |                                  |                                                                    |                      |              |
| Centre                                                                                             |                                  | State €<br>unit:Ghatak 1 (Ahmedabad)                               |                      |              |
| Detail of tax paid<br>Description                                                                  | Central Tax                      | UT Tax/ State                                                      | e Tax To             | otal         |
| Amount                                                                                             |                                  |                                                                    |                      | 0            |
| Debit Entry No.•                                                                                   |                                  |                                                                    |                      |              |
| Verification•<br>I hereby solemnly affirm and declare to<br>nothing has been concealed there from. | hat the information given herein | VIEW BALANCE IN CASH LEDG                                          | GER UPDATE LEDGER BA | nd           |
| Name of Authorized Signatory•                                                                      |                                  | Place                                                              |                      |              |
| Select                                                                                             | v                                | Enter the Place                                                    |                      |              |
| Designation                                                                                        |                                  | Date<br>27/10/2017                                                 |                      |              |
|                                                                                                    |                                  |                                                                    | SAV                  | E            |

18. Select the file and click the **Open** button.

| 0          | Ope                               | n                 |                |      | ×    |
|------------|-----------------------------------|-------------------|----------------|------|------|
| •          | ↑ 퉬 « CMP03_JSON → 27-Oct-2017    | v ¢               | Search 27-Oct- | 2017 | Q    |
| Organize 🔻 | New folder                        |                   |                |      |      |
| <u> </u>   | Name                              | Date modified     | Туре           | Siz  | e    |
|            | 27-Oct-2017-CMP03-24AAHFS1831L1Z5 | 27-Oct-17 6:19 PM | JSON File      |      | 1 KB |
|            |                                   |                   |                |      |      |
|            |                                   |                   |                |      |      |
| · 🛒        |                                   |                   |                |      |      |
|            |                                   |                   |                |      |      |
|            |                                   |                   |                |      |      |
|            |                                   |                   |                |      |      |
|            |                                   |                   |                |      |      |
| ~ ~        | C                                 |                   |                |      | >    |
|            | File name:                        | ~                 | All Files      |      | ~    |
|            |                                   |                   | Open 🖣         | Car  | ncel |
|            |                                   |                   |                |      | .::  |

19. Click the UPLOAD & NAVIGATE button.

|                                                                                                    |                    |                                                                    | Senglis                                                                                             |
|----------------------------------------------------------------------------------------------------|--------------------|--------------------------------------------------------------------|----------------------------------------------------------------------------------------------------|
| Application Type                                                                                                    |                    | Due Date to Complete                                               | Last Modified                                                                                       |
| Intimation of details of stock on c<br>composition levy                                                                                                    | late of opting for | 11/11/2017                                                         | 27/10/2017                                                                                          |
|                                                                                                    |                    |                                                                    | <ul> <li>indicates mandatory fields</li> </ul>                                                      |
| GSTIN <b>0</b><br>24AAHFS1831L1Z5                                                                                                    |                    | Legal Name<br>SHIVSHAKTI RICE & PULSE MI                           | u                                                                                                   |
| Trade name, if any<br>SHIV-SHAKTI RICE AND PLUSE MILL                                                                                                    |                    | Address of Principal Place of Busin<br>t,t,t,Amreli,Gujarat,381000 | ess                                                                                                 |
| Details of application filed to pay tax unde                                                                                                    | er section 10      |                                                                    |                                                                                                    |
| Application Reference Number(ARN)<br>AA241017000256V                                                                                                    |                    | Date of filing<br><b>27/10/2017</b>                                |                                                                                                    |
| Jurisdiction                                                                                                    |                    |                                                                    |                                                                                                    |
| Centre 0                                                                                                    |                    | State ᠪ<br>unit:Ghatak 1 (Ahmedabad)                               |                                                                                                    |
|                                                                                                    |                    |                                                                    |                                                                                                    |
| Detail of tax paid                                                                                                    |                    |                                                                    |                                                                                                    |
| Detail of tax paid<br>Description                                                                                                    | Central Tax        | UT Tax/ State                                                      | e Tax Total                                                                                         |
| Detail of tax paid           Description           Amount           Debit Entry No.*                                                                                                    | Central Tax        | UT Tax/ State                                                      | e Tax Total                                                                                         |
| Detail of tax paid           Description           Amount           Debit Entry No.*                                                                                                    | Central Tax        | UT Tax/ State                                                      | e Tax Total 0 GER UPDATE LEDGER BALANCE                                                             |
| Detail of tax paid           Description           Amount           Debit Entry No.•           Verification•           I hereby solemnly affirm and declare the nothing has been concealed there from.                                                                                | Central Tax        | UT Tax/ State                                                      | e Tax Total 0 GER UPDATE LEDGER BALANCE st of my knowledge and belief and                           |
| Detail of tax paid           Description           Amount           Debit Entry No.*           Verification*           I hereby solemnly affirm and declare the nothing has been concealed there from.           Name of Authorized Signatory*                                        | Central Tax        | UT Tax/ State                                                      | Total         0         GER         UPDATE LEDGER BALANCE         st of my knowledge and belief and |
| Detail of tax paid           Description           Amount           Debit Entry No.•           Verification•           I hereby solemnly affirm and declare the nothing has been concealed there from.           Name of Authorized Signatory•           Select                       | Central Tax        | UT Tax/ State                                                      | e Tax Total 0 GER UPDATE LEDGER BALANCE st of my knowledge and belief and                           |
| Detail of tax paid           Description           Amount           Debit Entry No.*           Verification*           I hereby solemnly affirm and declare the nothing has been concealed there from.           Name of Authorized Signatory*           Select           Designation | Central Tax        | UT Tax/ State                                                      | e Tax Total 0 GER UPDATE LEDGER BALANCE st of my knowledge and belief and                           |

A success message is displayed.

| Operating System                                           |                                                                                          | Checksum                                                                               |                                        | Download               |
|------------------------------------------------------------|------------------------------------------------------------------------------------------|----------------------------------------------------------------------------------------|----------------------------------------|------------------------|
| Windows                                                    | <ul> <li>MD5: 3E1AF24F407</li> <li>SHA1: EE8469435E</li> <li>SHA256: 74E8AE9E</li> </ul> | 7A47C4A765D66EED9D080D<br>3E5D0DE1C6317947F0D3C393FFA8<br>86DF024C675916C909239AF11717 | 3831<br>73D839D343878C92ABE11B64FB2CC3 | Click here to download |
| Choose File No file ch                                     | nosen UPLOA                                                                              | AD & VALIDATE 🛓                                                                        |                                        |                        |
| itest uploaded file : 3                                    | D-Oct-2017-CMP03-24A                                                                     | AHFS1831L1Z5-Details.json Pre                                                          | eview                                  |                        |
| File Uploaded and Val                                      | idated successfully                                                                      |                                                                                        |                                        |                        |
|                                                            |                                                                                          |                                                                                        |                                        |                        |
|                                                            |                                                                                          |                                                                                        |                                        |                        |
|                                                            |                                                                                          |                                                                                        |                                        |                        |
| etail of tax paid                                          |                                                                                          |                                                                                        |                                        |                        |
| etail of tax paid<br>Descri                                | ption                                                                                    | Central Tax                                                                            | UT Tax/ State Tax                      | Total                  |
| etail of tax paid<br>Descri<br>Amount                      | ption                                                                                    | Central Tax<br>2                                                                       | UT Tax/ State Tax<br>2                 | Total<br>4             |
| Descri<br>Amount<br>Debit Entry No.•                       | ption                                                                                    | Central Tax<br>2                                                                       | UT Tax/ State Tax<br>2                 | Total<br>4             |
| etail of tax paid<br>Descri<br>Amount<br>Debit Entry No. • | ption                                                                                    | Central Tax<br>2                                                                       | UT Tax/ State Tax<br>2                 | Total<br>4             |
| etail of tax paid<br>Descri<br>Amount<br>Debit Entry No.•  | ption                                                                                    | Central Tax<br>2                                                                       | UT Tax/ State Tax<br>2                 | Total<br>4             |

On uploading the details of invoices, Tax Payable on the stock will be calculated.

- In case of NIL or negative figure, the same will be ignored.
- In case, of positive figure, you need to make the payment before submission of form.

**NOTE**: In case you have NOT updated any invoice details, a message will be displayed, "No invoice details have been added, are you sure you want to continue to proceed". However, you won't be stopped to submit the application in such a case.

20. You can click the **VIEW BALANCE IN CASH LEDGER** button to know your cash balance.

| Dashboard                  | Services 🕶              | GST Law 🔻         | Search Taxpayer 🔻       | Help 🖥 | ,                                          |                              |
|----------------------------|-------------------------|-------------------|-------------------------|--------|--------------------------------------------|------------------------------|
| Dashboard > Re             | egistration > Sto       | ock intimation fo | r opting Composition Le | vy     |                                            | 🛛 English                    |
| Application                | Туре                    |                   |                         |        | Due Date to Complete                       | Last Modified                |
| Intimation<br>composition  | n of details<br>on levy | of stock on       | date of opting fo       | r      | 11/11/2017                                 | 30/10/2017                   |
|                            |                         |                   |                         |        |                                            | • indicates mandatory fields |
| GSTIN <b>Ø</b><br>24AAHFSI | 1831L1Z5                |                   |                         |        | Legal Name<br>SHIVSHAKTI RICE & PULSE MILL |                              |

| (Ahmedabad)<br>DOWN<br>3878C92ABE11B64FB2CC3 | ILOAD TEMPLATE 🕹<br>Download<br>Click here to download. |
|----------------------------------------------|---------------------------------------------------------|
| (Ahmedabad)<br>DOWN<br>3878C92ABE11B64FB2CC3 | ILOAD TEMPLATE 🕹<br>Download<br>Click here to download. |
| (Ahmedabad)<br>DOWN<br>3878C92ABE11B64FB2CC3 | ILOAD TEMPLATE 🕹<br>Download<br>Click here to download. |
| (Ahmedabad)<br>DOWN<br>3878C92ABE11B64FB2CC3 | ILOAD TEMPLATE 🕹<br>Download<br>Click here to download. |
| (Ahmedabad)<br>DOWN<br>3878C92ABE11B64FB2CC3 | ILOAD TEMPLATE 🕹<br>Download<br>Click here to download. |
| DOWN<br>3878C92ABE11B64FB2CC3                | ILOAD TEMPLATE 🕹<br>Download<br>Click here to download. |
| 3878C92ABE11B64FB2CC3                        | Download<br>Click here to download.                     |
| 3878C92ABE11B64FB2CC3                        | Click here to download.                                 |
|                                              | Total                                                   |
|                                              | Total                                                   |
|                                              | Total                                                   |
|                                              | Total                                                   |
| UT Tax/ State Tax                            | rotar                                                   |
| 2                                            | 4                                                       |
|                                              |                                                         |
| ICE IN CASH LEDGER UPD                       | ATE LEDGER BALANCE                                      |
|                                              |                                                         |
|                                              |                                                         |
|                                              |                                                         |
| nd                                           | ıd correct to the best of my knowled                    |

Click the **OK** button.

| Type of Tax         Tax (₹)         Interest (₹)         Penalty (₹)         Fee (₹)         Others (₹)         Total (₹)           IGST (₹)         0         0         0         0         0         0         0           Central Tax (₹)         5         0         0         0         0         5           State Tax/UT Tax (₹)         5         0         0         0         0         5           CESS (₹)         0         0         0         0         0         0         0                                                                                                    |                                                                |               | Ledger             | Balance           |                 |                  |                       |        |
|----------------------------------------------------------------------------------------------------|----------------------------------------------------------------|---------------|--------------------|-------------------|-----------------|------------------|-----------------------|--------|
| IGST (₹)         0         0         0         0         0         0         0         0         0         0         0         0         0         0         0         0         0         0         0         0         0         0         0         0         0         0         0         0         5         0         0         0         0         0         5         0         0         0         0         5         0         0         0         0         0         0         0         0         0         0         0         0         0         0         0         0         0         0         0         0         0         0         0         0         0         0         0         0         0         0         0         0         0         0         0         0         0         0         0         0         0         0         0         0         0         0         0         0         0         0         0         0         0         0         0         0         0         0         0         0         0         0         0         0         0         0< | Type of Tax                                                    | Tax (₹)       | Interest (₹)       | Penalty (₹)       | Fee <b>(</b> ₹) | Others (₹)       | Total (₹)             |        |
| Central Tax (₹)       5       0       0       0       0       5         State Tax/UT Tax (₹)       5       0       0       0       0       5         CESS (₹)       0       0       0       0       0       0       0                                                                                                    | IGST (₹)                                                       | 0             | 0                  | 0                 | 0               | 0                | 0                     |        |
| State Tax/UT Tax (₹)         5         0         0         0         0         5           CESS (₹)         0         0         0         0         0         0         0         0         0                                                                                                    | Central Tax (₹)                                                | 5             | 0                  | 0                 | 0               | 0                | 5                     | Tota   |
| CESS (₹)       0       0       0       0       0       0         OK       OK       OK       OK       OK       OK       OK       OK                                                                                                    | State Tax/UT Tax (₹)                                           | 5             | 0                  | 0                 | 0               | 0                | 5                     | 4      |
| ОК                                                                                                    | CESS (₹)                                                       | 0             | 0                  | 0                 | 0               | 0                | 0                     |        |
| by solemnly affirm and declare that the information given herein above is true and correct to the best of my knowledge and belief<br>as been concealed there from.                                                                                                    | y solemnly affirm and declare th<br>been concealed there from. | at the inform | ation given herein | above is true and | d correct to t  | he best of my kn | OK<br>nowledge and be | R BALA |

The balance in Electronic Cash Ledger must be more than or equal to the balances shown in sum of amounts entered in Section 8 - Stock of purchases made from Unregistered Person under the existing law, (VAT + Central Excise + Service Tax) (If applicable).

In case of NIL figure, the same will be ignored and no payment is to be made.

If the balance is not sufficient to make the payment of liability, you can save the intimation at this stage and make the payment by using payment functionality.

21. If there is sufficient balance in the Electronic Cash Ledger, go ahead and click the **UPDATE LEDGER BALANCE** button to update the ledger balance.

The system will create a demand in Electronic Tax Liability Ledger as per sum of amounts mentioned in Section 8 - Stock of purchases made from Unregistered Person under the existing law, VAT + Central Excise + Service Tax (If applicable)) and utilize cash for the same amount for payment of tax from the Electronic Cash Ledger.

Debit Entry Number will be generated and updated along with amount Debited in Section 9 - Detail of tax paid.

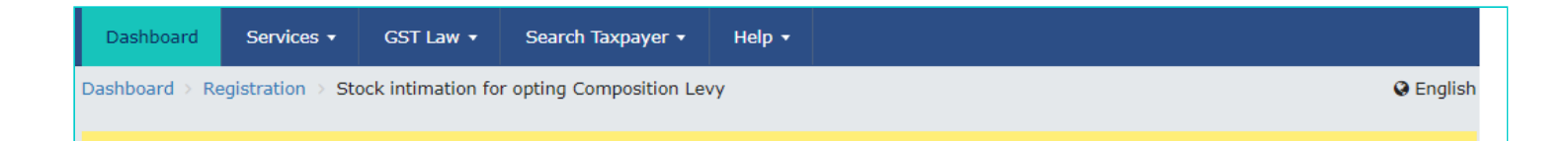

| Application Type                                                                                   |                                                                                 |                                                                                | Due Date to Complete                                                | Last M    | lodified                     |
|----------------------------------------------------------------------------------------------------|---------------------------------------------------------------------------------|--------------------------------------------------------------------------------|---------------------------------------------------------------------|-----------|------------------------------|
| Intimation of deta<br>composition levy                                                             | ails of stock on                                                                | date of opting for                                                             | 11/11/2017                                                          | 30/10     | )/2017                       |
|                                                                                                    |                                                                                 |                                                                                |                                                                     |           | • indicates mandatory fields |
| GSTIN <b>0</b><br>24AAHFS1831L1Z5                                                                  |                                                                                 |                                                                                | Legal Name<br>SHIVSHAKTI RICE & PULSE MI                            | LL        |                              |
| Trade name, if any<br>SHIV-SHAKTI RICE                                                             | AND PLUSE MILL                                                                  |                                                                                | Address of Principal Place of Busine<br>t,t,t,Amreli,Gujarat,381000 | ess       |                              |
| Details of application                                                                             | filed to pay tax unde                                                           | er section 10                                                                  |                                                                     |           |                              |
| Application Reference<br>AA241017000256V                                                           | Number(ARN)                                                                     |                                                                                | Date of filing <b>27/10/2017</b>                                    |           |                              |
| Jurisdiction                                                                                       |                                                                                 |                                                                                |                                                                     |           |                              |
| Centre                                                                                             |                                                                                 |                                                                                | State θ<br>unit:Ghatak 1 (Ahmedabad)                                |           |                              |
| Stock Details•                                                                                     |                                                                                 |                                                                                |                                                                     | DOW       | INLOAD TEMPLATE 🛓            |
| Operating System                                                                                   |                                                                                 | Check                                                                          | csum                                                                |           | Download                     |
| Windows                                                                                            | <ul> <li>MD5: 3E1AF24F</li> <li>SHA1: EE84694</li> <li>SHA256: 74E8/</li> </ul> | 407A47C4A765D66EED9D080<br>35BE5D0DE1C6317947F0D3C<br>AE9B6DF024C675916C909239 | D<br>393FFA8831<br>AF117173D839D343878C92ABE11B64                   | 4FB2CC3   | Click here to download.      |
| Choose File No file ch<br>Latest uploaded file : 30<br>File Uploaded and Val<br>Detail of tax paid | DOCT-2017-CMP03-2                                                               | LOAD & VALIDATE 🛓                                                              | <b>json</b> Preview                                                 |           |                              |
| Descri                                                                                             | ption                                                                           | Central Tax                                                                    | UT Tax/ State                                                       | Tax       | Total                        |
| Amount                                                                                             |                                                                                 | 2                                                                              | 2                                                                   |           | 4                            |
| Debit Entry No.                                                                                    |                                                                                 |                                                                                |                                                                     |           |                              |
| VIEW BALANCE IN CASH LEDGER UPDATE LEDGER BALANCE                                                  |                                                                                 |                                                                                |                                                                     |           |                              |
| nothing has been cor                                                                               | icealed there from.                                                             | at the mormation given here                                                    | in above is true and correct to the besi                            |           | eage and belief and          |
| Name of Authorized S                                                                               | ignatory•                                                                       |                                                                                | Place•                                                              |           |                              |
| ANGAD JASBIRSING                                                                                   | GH ARORA [AJIPA1572                                                             | E] •                                                                           | Bangalore                                                           |           |                              |
| Designation<br>CEO                                                                                 |                                                                                 |                                                                                | Date<br>30/10/2017                                                  |           |                              |
|                                                                                                    |                                                                                 |                                                                                | SUBMIT WITH DSC SUBMIT WI                                           | TH E-SIGN | Save<br>Submit with EVC      |
|                                                                                                    |                                                                                 |                                                                                |                                                                     |           |                              |

A success message is displayed.

| Description                     | Central Tax | UT Tax/ State Tax | Total |
|---------------------------------|-------------|-------------------|-------|
| nount                           | 2           | 2                 | 4     |
| ebit Entry No.•                 |             | DC2410170000024   |       |
|                                 |             |                   |       |
| uccess Ledger has been opdated. |             |                   |       |

- 22. Select the **Verification** checkbox.
- 23. In the Name of Authorized Signatory drop-down list, select the name of authorized signatory.
  24. In the Place field, enter the place where the form is filed.
  25. Click the SUBMIT WITH EVC or SUBMIT WITH DSC button.

| Dashboard           | Services 🕶                          | GST Law 🔻                             | Search Taxpayer 👻         | Help 🔻    |                                 |                    |                |                          |
|---------------------|-------------------------------------|---------------------------------------|---------------------------|-----------|---------------------------------|--------------------|----------------|--------------------------|
| ashboard > R        | egistration > St                    | ock intimation fo                     | r opting Composition Lev  | у         |                                 |                    |                | 🛛 Engli                  |
| Application         | п Туре                              |                                       |                           |           | Due Date to Com                 | plete              | Last Modif     | ied                      |
| Intimatio           | n of details                        | of stock on                           | date of opting for        |           | 11/11/2017                      |                    | 30/10/20       | 17                       |
| composit            | ion levy                            |                                       |                           |           |                                 |                    |                |                          |
|                     |                                     |                                       |                           |           |                                 |                    | • inc          | dicates mandatory fields |
| GSTIN ()<br>24AAHFS | 1831L1Z5                            |                                       |                           |           | Legal Name<br>SHIVSHAKTI RICE 8 | & PULSE MILL       |                |                          |
|                     |                                     |                                       |                           |           |                                 |                    |                |                          |
| Trade nam           | ie, if any                          | PLUSE MTU                             |                           |           | Address of Principal P          | lace of Business   |                |                          |
|                     |                                     |                                       |                           |           |                                 | ,001000            |                |                          |
| Details of a        | pplication filed                    | l to pay tax und                      | er section 10             |           |                                 |                    |                |                          |
| Application         | n Reference Num                     | nber(ARN)                             |                           |           | Date of filing                  |                    |                |                          |
| AA24101             | 7000256V                            |                                       |                           |           | 27/10/2017                      |                    |                |                          |
| Jurisdiction        | 1                                   |                                       |                           |           | _                               |                    |                |                          |
| Centre 🕄            |                                     |                                       |                           |           | State ()<br>unit:Ghatak 1 (Ahm  | iedabad)           |                |                          |
|                     |                                     |                                       |                           |           |                                 |                    |                |                          |
| Stock De            | tails•                              |                                       |                           |           |                                 |                    | DOWNLOA        | AD TEMPLATE 📥            |
| Choose File         | e No file choser                    | u U                                   | PLOAD & VALIDATE ᆂ        |           |                                 |                    |                |                          |
| Latest uploa        | <br>ded file : 30-Oc                | t-2017-CMP03-                         | 24AAHFS1831L1Z5-De        | tails.jso | n Preview                       |                    |                |                          |
|                     |                                     |                                       |                           |           |                                 |                    |                |                          |
| Detail of ta:       | x paid                              |                                       |                           |           |                                 |                    |                |                          |
| A                   | Description                         | 1                                     | Central Tax               |           | TU                              | Tax/ State Tax     | C              | Total                    |
| Amount              | No.                                 |                                       | 2                         |           | DC241017                        | 2                  |                | 4                        |
| Debit Entry         | 110                                 |                                       |                           |           | DC241017                        | 0000024            |                |                          |
|                     |                                     |                                       |                           |           |                                 |                    |                |                          |
|                     |                                     |                                       |                           |           | VIEW BALANCE IN                 | N CASH LEDGER      | UPDATE         | LEDGER BALANCE           |
| Verificatio         | n•                                  |                                       |                           |           |                                 |                    |                |                          |
| I he nothing        | reby solemnly at<br>has been concea | ffirm and declare<br>aled there from. | that the information give | en herein | above is true and corr          | ect to the best of | f my knowledge | e and belief and         |
| Name of             | Authorized Sign                     | atory•                                |                           |           | Place                           |                    |                |                          |
| ANGAE               | ) JASBIRSINGH                       | ARORA [AJIPA15]                       | 72E]                      | *         | Bangalore                       |                    |                |                          |
|                     |                                     |                                       |                           |           |                                 |                    |                |                          |
| Designat<br>CEO     | ion                                 |                                       |                           |           | Date<br>30/10/2017              |                    |                |                          |
|                     |                                     |                                       |                           |           |                                 |                    |                |                          |
|                     |                                     |                                       |                           |           |                                 |                    |                | CAVE                     |
|                     |                                     |                                       |                           |           |                                 |                    |                | SAVE                     |
|                     |                                     |                                       |                           | SI        | IBMIT WITH DSC                  | SUBMIT WITH        | E-SICN         |                          |
|                     |                                     |                                       |                           |           |                                 | SOBHIT WITH        | L SIGN         | SOBHIT WITTEVC           |

- 1. Click the **SUBMIT WITH DSC** button.
- 2. Click the **PROCEED** button.

| Description                     | Central Tax                                                                                | UT Tax/ State Tax                                                            | Total                    |
|---------------------------------|--------------------------------------------------------------------------------------------|------------------------------------------------------------------------------|--------------------------|
| Amount                          |                                                                                            |                                                                              | 4                        |
| Debit Entry No.•                | ( )                                                                                        |                                                                              |                          |
|                                 | $\mathbf{\dot{\cdot}}$                                                                     |                                                                              |                          |
|                                 | Warpi                                                                                      | ng I                                                                         |                          |
|                                 | wann                                                                                       | ing in                                                                       |                          |
| Verification•                   | These informations are being collected unde<br>Goods and Services Tax Act, 2017. Since All | r the Provisions of the Proposed filled information along with               |                          |
| ✓ I hereby solemnly affirm and  | annexure are subject to verification in the G misleading / wrong / incorrect information w | ST regime, therefore, in case of<br>ith / without evidence shall attract y l | knowledge and belief and |
| nothing has been concealed ther | provisions of cancellation as per the Provisio<br>Tax Act, 2017                            | ns of Proposed Goods and Services                                            |                          |
| Name of Authorized Signatory•   |                                                                                            |                                                                              |                          |
| ANGAD JASBIRSINGH ARORA [       | CANCEL                                                                                     | PROCEED                                                                      |                          |
|                                 |                                                                                            |                                                                              |                          |
| Designation                     | D                                                                                          | ate                                                                          |                          |
| CEO                             | 30                                                                                         | 0/10/2017                                                                    |                          |
|                                 |                                                                                            |                                                                              |                          |
|                                 |                                                                                            |                                                                              |                          |
|                                 |                                                                                            |                                                                              | SAVE                     |

c. Select the certificate and click the SIGN button.

#### In Case of EVC:

a. Click the **SUBMIT WITH EVC** button.

b. Enter the OTP sent to email and mobile number of the Authorized Signatory registered at the GST Portal and click the **VALIDATE OTP** button.

| Description                                                     | Central Tax                                       | UT Tax/ State Tax                 |                 | Total        |
|-----------------------------------------------------------------|---------------------------------------------------|-----------------------------------|-----------------|--------------|
| Amount                                                          | OTP Verification                                  |                                   |                 | 4            |
| Debit Entry No.                                                 |                                                   |                                   |                 |              |
|                                                                 | Please enter OTP                                  |                                   |                 |              |
|                                                                 |                                                   |                                   |                 |              |
|                                                                 |                                                   |                                   | UPDATE LE       |              |
| Verification•                                                   | OTP has been sent to your Email and Mol<br>portal | bile number registered at the GST |                 |              |
| I hereby solemnly affirm and<br>nothing has been concealed ther |                                                   | y                                 | / knowledge and | l belief and |
| Name of Authorized Signatory•                                   |                                                   | CLOSE VALIDATE OTP                |                 |              |
| ANGAD JASBIRSINGH ARORA                                         | AJIPATO72EJ                                       | Bangalore                         |                 |              |
| Designation                                                     | 0                                                 | Date                              |                 |              |
| CEO                                                             | 3                                                 | 30/10/2017                        |                 |              |

The success message is displayed. Application Reference Number (ARN) receipt is sent on your e-mail address and mobile phone number.

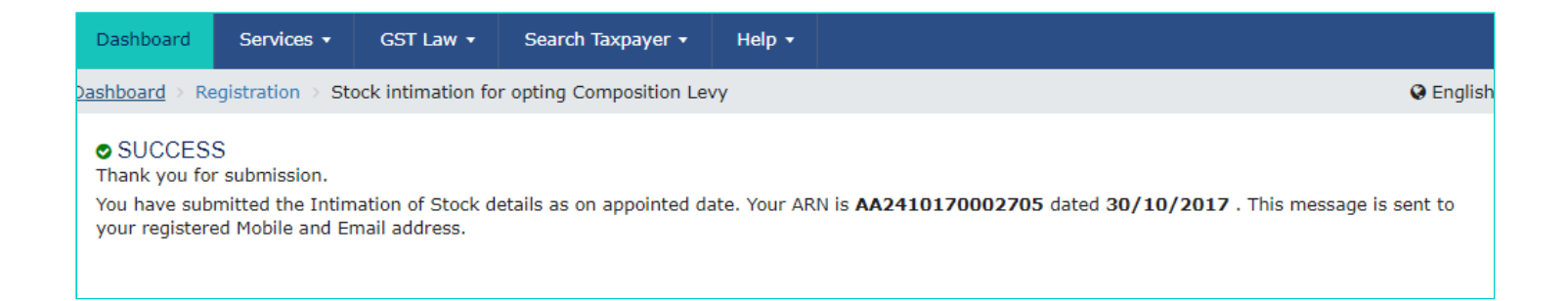

The application to opt for Composition Levy is auto approved.